## Instructions for how to access MAINT Listserv Archives

2/7/2018

1. Go to http://listserv.usf.edu/scripts/wa.exe?A0=MAINT

| LISTSERV 16.0 - MAINT List                       | at LISTS × +                               | B C B Canada       |                          |
|--------------------------------------------------|--------------------------------------------|--------------------|--------------------------|
| ← → ♂ ŵ                                          | i listserv.usf.edu/scripts/wa.exe?A0=MAINT | ✓ ••• ♥ ☆ Q Search | II\ 🏚 🖲 🖽 ≡              |
| USF UNIVERSITY<br>Subscriber's Corner Email List | of south florida<br>s<br>Page              |                    | Log In                   |
| MAINT@LISTSERV.U                                 | SF.EDU                                     |                    | CISTSERV Archives        |
| Florida Transit Maintenance                      | Consortium                                 |                    | 🔒 Log In                 |
| CUTR program funded by Fl                        | orida DOT                                  |                    | Get Password             |
| Login Required                                   |                                            |                    | Subscribe or Unsubscribe |
|                                                  |                                            |                    |                          |
| LIST SERV.U SF.EDU                               |                                            |                    | <b>V S</b>               |

 If you know your password, click the "Login" in righthand column. If you don't recall or never set up a password, click "Get Password". If you are new to the listserv, click "Subscribe or Unsubscribe".

| LISTSERV 16.0 - MAINT List     | t at LISTS 🗙 🕂                             | 18 19 1 |                 | - |                 | U       |          | X      |
|--------------------------------|--------------------------------------------|---------|-----------------|---|-----------------|---------|----------|--------|
| ← → ♂ ŵ                        | i listserv.usf.edu/scripts/wa.exe?A0=MAINT | v 🛛 🖒   | <b>Q</b> Search |   | III\ <b>3</b> • | 1       | 1        | ≡      |
| USF UNIVERSITY                 | OF SOUTH FLORIDA                           |         |                 |   |                 |         |          |        |
| Subscriber's Corner Email List | ts                                         |         |                 |   |                 |         |          | Log In |
| MAINT Home                     | e Page                                     |         |                 |   |                 |         |          |        |
| MAINT@LISTSERV.U               | SF.EDU                                     |         |                 |   | Č,              |         | SERV Arc | hives  |
| MAINT                          |                                            |         |                 |   | Options         |         |          |        |
| Florida Transit Maintenance    | Consortium                                 |         |                 |   | Log In          |         | rd       |        |
| CUTR program funded by Fl      | orida DOT                                  |         |                 |   |                 |         |          | _      |
| Login Required                 |                                            |         |                 |   | Subso           | Cribe o | rUnsubso | ribe   |
|                                |                                            |         |                 |   |                 |         |          |        |
|                                |                                            |         |                 |   |                 |         |          |        |
| LIST SERV.U SF.EDU             |                                            |         |                 |   |                 |         | $\nabla$ | •      |
|                                |                                            |         |                 |   |                 |         |          |        |
|                                |                                            |         |                 |   |                 |         |          |        |

3. If you **Login**, you will be prompted to enter your email address and your LISTSERV password and click on the "Log In" button.

| LISTSERV 16.0 - Login Required X +                                               |    |   |                         |        | x |
|----------------------------------------------------------------------------------|----|---|-------------------------|--------|---|
| (←) → C <sup>2</sup>                                                             | ġ. | 1 | •                       | ej.    | ≡ |
| USE UNIVERSITY OF SOUTH FLORIDA                                                  |    |   |                         |        | ĥ |
| Subscriber's Corner Email Lists                                                  |    |   |                         | Log In |   |
| Login Required                                                                   |    |   |                         |        |   |
|                                                                                  |    |   |                         |        |   |
| Login Required                                                                   |    |   |                         |        |   |
| Please enter your email address and your LISTSERV password and click on the "Log |    |   |                         |        |   |
| password, you will need to get a new LISTSERV password first.                    |    |   |                         |        | _ |
| Email Address                                                                    |    |   |                         |        | = |
| Password:                                                                        |    |   |                         |        |   |
| Log In Change Password                                                           |    |   |                         |        |   |
|                                                                                  |    |   |                         |        |   |
|                                                                                  |    |   |                         |        |   |
|                                                                                  |    |   |                         |        |   |
| LISTSERV.USF.EDU                                                                 |    | 1 | $\overline{\mathbf{v}}$ | •      | ? |

4. If this is the first time you are logging in or if you have forgotten your password, you will need to register listserv password. Select "Get a new listserv password" in the previous step.

| LISTSERV 16.0 - Register L                                                                                                    | ISTSERV P × +                                                                                                    | -    | -  | - |   |            | x |
|----------------------------------------------------------------------------------------------------|----------------------------------------------------------------------------------------------------|------|----|---|---|------------|---|
| ← → ⊂ ŵ                                                                                                    | ③                                                                                                    | lii\ | ġ. | 1 |   | <b>a</b> j | = |
| USF UNIVERSIT                                                                                                    | Y OF SOUTH FLORIDA                                                                                                    |      |    |   |   |            | Î |
| Subscriber's Corner Email Lis                                                                                                    | sts                                                                                                    |      |    |   |   | Log In     |   |
| Register LISTSERV P<br>Register LISTSERV Passwo<br>Please enter your email a<br>"Register Password" butto<br>remember what it was, thi | Password<br>ord<br>ddress and the desired password, then click on the<br>on. If you already had a LISTSERV password but cannot<br>s procedure will automatically replace your existing |      |    |   |   |            |   |
| password with the new on Email Address:                                                                                                | e you will be entering below.                                                                                                    |      |    |   |   |            | = |
| Password:                                                                                                    |                                                                                                    |      |    |   |   |            |   |
| Password (Again):                                                                                                    | (Verification)                                                                                                    |      |    |   |   |            |   |
|                                                                                                    | Register Password                                                                                                    |      |    |   |   |            |   |
| LISTSERV.USF.EDU                                                                                                    |                                                                                                    |      |    | • | 7 |            | - |

5. After registering password, you will get another page called "Confirmation Sent" that says:

Your password registration request has been accepted. For your protection, the password will not be activated just yet (anyone could have completed this form using your email address). To activate your password, simply follow the instructions which have been sent to you at <u>YOUR.EMAIL@YOUR.DOMAIN</u>. Please wait until you receive a message from LISTSERV saying "Your new password was registered successfully" before trying to use it with the Web interface. If you don't see it in your email box, check your spam or junk folders.

6. You will be logged in to the page where you can see the Latest Messages where you can now Search Archives

| LISTSERV 16.0 - MAINT List a    | at LISTS 🗙 🕂                                                            |                                 |                      |            |
|---------------------------------|-------------------------------------------------------------------------|---------------------------------|----------------------|------------|
| ← → ♂ ŵ                         | i listserv.usf.edu/scripts/wa.exe?A0=MAINT&t=&X                         | ••• 🛡 🏠 🔍 Search                | III\ 🏚 🖲             | • • ≡      |
| USF UNIVERSITY                  | OF SOUTH FLORIDA                                                        |                                 |                      |            |
| List Management   Subscriber    | r's Corner Email Lists                                                  |                                 | Preferenc            | es Log Out |
| MAINT Home                      | Page                                                                    |                                 |                      |            |
| MAINT@LISTSERV.U                | ISF.EDU                                                                 |                                 |                      | V Archives |
| Latest Messages                 |                                                                         |                                 | Search Archives      |            |
| Welcome to the TMAARC L         | istserv Lewis, Stephanie <zavacki@cutr.usf.edu></zavacki@cutr.usf.edu>  | Tue, 6 Feb 2018 14:37:39 +0000  | Advanced Options     |            |
| FW: Heavy Duty                  | Nelson, Scott <scott.nelson@brevardfl.gov></scott.nelson@brevardfl.gov> | Tue, 23 Jan 2018 15:49:09 +0000 | Q                    | Search :   |
| Heavy Duty                      | Mayer, William <wmayer@cutr.usf.edu></wmayer@cutr.usf.edu>              | Tue, 23 Jan 2018 15:42:19 +0000 |                      |            |
| MAINT                           |                                                                         |                                 | Options              |            |
| Florida Transit Maintenan       | ce Consortium                                                           | Hide Latest Messages            | Log Out              |            |
| CUTR program funded by Fl       | lorida DOT                                                              |                                 |                      |            |
| February 2018                   |                                                                         |                                 | Search Archives      |            |
| January 2018     December 2017  |                                                                         |                                 | Subscribe or Unsubsc | cribe      |
| October 2017     September 2017 |                                                                         |                                 | Post New Message     |            |
| • June 2017                     |                                                                         |                                 |                      | 5          |
| April 2017     March 2017       |                                                                         |                                 | N Preferences        |            |
|                                 |                                                                         |                                 |                      |            |
|                                 |                                                                         |                                 | ATOM                 | S1 RSS2    |

Questions? Contact Stephanie Lewis at <a href="mailto:zavacki@cutr.usf.edu">zavacki@cutr.usf.edu</a>